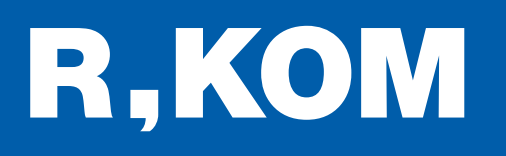

# Kurzanleitung

So schließen Sie Ihren FRITZ!Box WLAN Router an das Glasfaser-Modem an.

# ANSTECKEN UND LOSSURFEN!

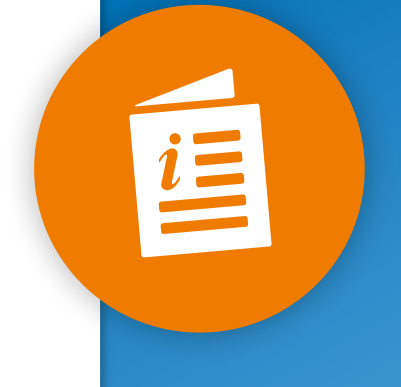

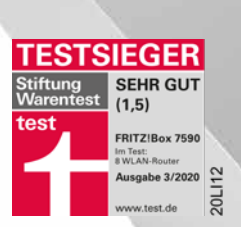

### Wichtige Hinweise für den Anschluss:

FRITZIBOX

Bitte beachten Sie diese Anleitung für die Verkabelung zwischen dem in Ihrer Wohnung bereits vorhandenem Glasfaser-Modem und Ihrem neuen FRITZ!Box WLAN Router.

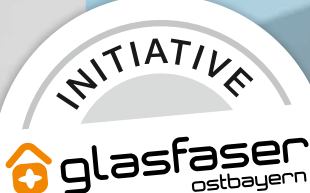

-UKUNF

# So verbinden Sie das Glasfaser-Modem mit der FRITZ!Box 7530/7590

Auf der Vorderseite sowie Rückseite Ihrer FRITZ!Box-Verpackung sehen Sie, welches Modell Sie besitzen.

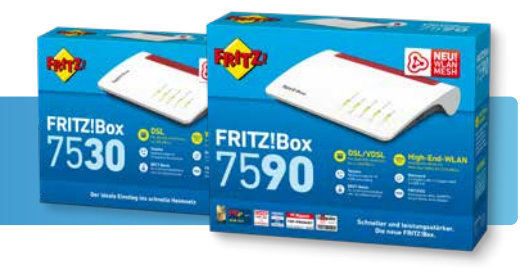

# FRITZ!Box 7530

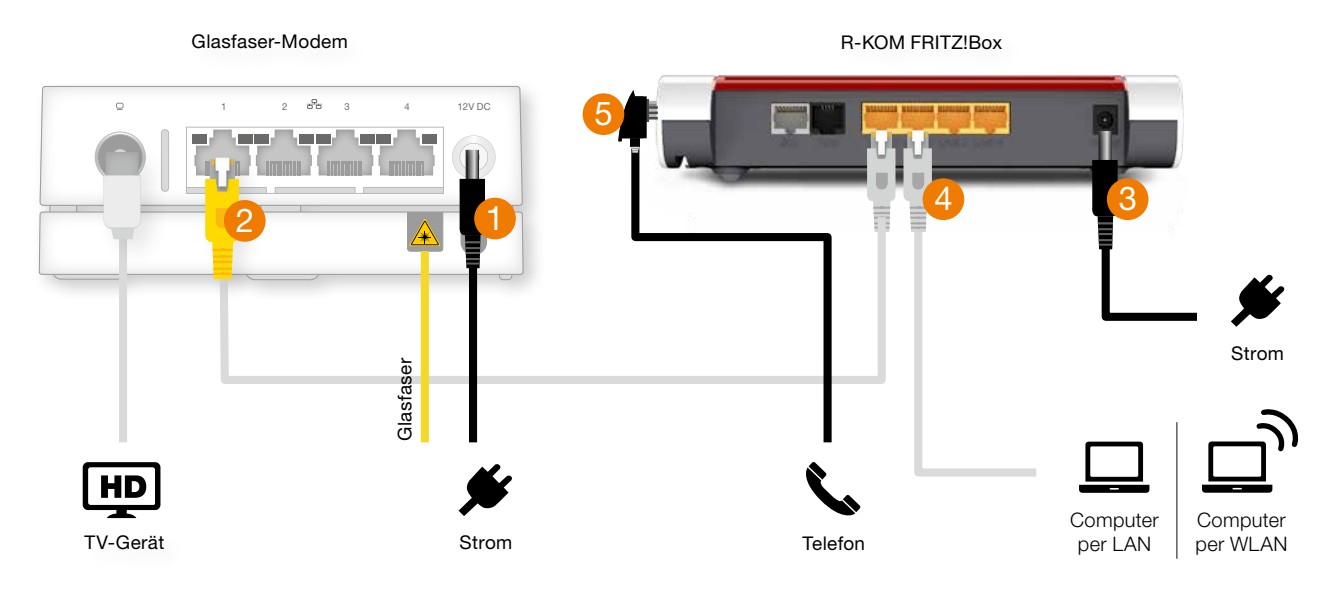

## FRITZ!Box 7590

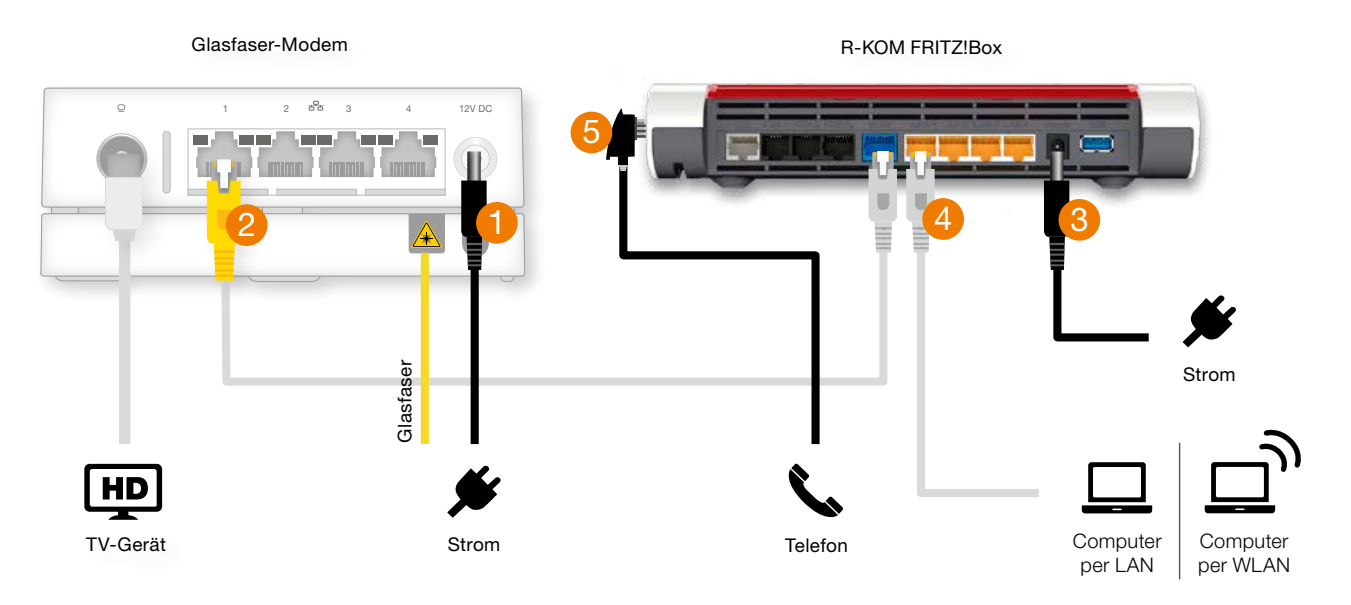

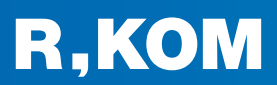

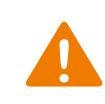

Bitte verbinden Sie die Geräte unbedingt **in der richtigen Reihenfolge** wie auf der linken Seite beschrieben, da sonst keine korrekte Installation stattfinden kann. Nehmen Sie außerdem vor Inbetriebnahme keine kundenspezifischen Einstellungen an der FRITZ!Box vor.

Warten Sie bis das Glasfaser-Modem (ONT) gestartet ist und die LEDs "Power" <sup>(1)</sup> und "Glasfaser Signal" <sup>(< )</sup> dauerhaft grün leuchten.
Verbinden Sie die Buchse LAN 1 bzw. WAN der FRITZ!Box mit der Buchse 1 des Glasfaser-Modems (ONT) mittels des grauen Netzwerkkabels (im Lieferumfang der FRITZ!Box enthalten).
Schließen Sie erst jetzt die FRITZ!Box am Strom an. Die "Power/DSL"-LED beginnt zu blinken. Nach einigen Sekunden leuchtet die "Power/DSL"-LED dauerhaft. Die Verbindung zwischen FRITZ!Box und dem Glasfaser-Modem (ONT) ist nun abgeschlossen. Bitte beachten Sie, dass die automatische Konfiguration der FRITZ!Box bis zu 10 Minuten dauert. Verändern Sie in dieser Zeit den Aufbau nicht, da es sonst zu Fehlverhalten kommen kann.
Nun können Sie Ihren Computer per WLAN oder Netzwerkkabel (LAN 2 bis 4) mit der FRITZ!Box

Stellen Sie sicher, dass das Glasfaser-Modem (ONT) mit dem Strom verbunden ist.

Ihr **Telefon** kann über Kabel (FON/FON 1) oder kabellos via DECT-Funktion (siehe FRITZ!Box Kurzanleitung) mit der FRITZ!Box verbunden werden.

Erläuterungen zum Verbinden eines Telefons über Kabel finden Sie im nachfolgenden Abschnitt.

### Telefoniegerät einrichten

(1

verbinden.

- Sobald Ihr Computer mit der FRITZ!Box verbunden ist, rufen Sie die Benutzeroberfläche der FRITZ!Box auf, indem Sie Ihren Internetbrowser öffnen und dort in der Adresszeile http://fritz.box oder die IP-Adresse 192.168.178.1 eingeben.
- Das notwendige **FRITZ!Box Kennwort** finden Sie auf der Rückseite der FRITZ!Box.
  - Klicken Sie im Menü auf "Telefonie" und anschließend auf den Unterpunkt "Telefoniegeräte".

| Name 👶           | Anschluss 🛇 | Rufnummer<br>ausgehend 🗘 | ankommend 🗘 | intern 🗘 |   |   |   |
|------------------|-------------|--------------------------|-------------|----------|---|---|---|
| Anrufbeantworter | integriert  | э.                       | deaktiviert | **600    | 0 | 1 | × |
| Telefon          | FON 1       |                          | alle        | ···1     |   | 1 | × |
| Telefon          | FON 2       |                          | alle        | **2      |   | 1 | × |

| 1  |   | ×   |
|----|---|-----|
| 1  | Λ | - \ |
| (  | д | - 1 |
| ι. | _ | _ / |

#### Klicken Sie auf "Neues Gerät einrichten".

| deaktiviert | **600 | . 🔎 | × |
|-------------|-------|-----|---|
| alle        | **1   | 1   | × |
| alle        | ••2   | 1   | × |

(5)

Wählen Sie "Telefon (mit und ohne Anrufbeantworter)" und anschließend "Weiter".

| Was für ein Telefoniegerät möchten Sie einrichten ?                                                                              |
|----------------------------------------------------------------------------------------------------|
| Mit der FRITZ!Box verbunden                                                                                                    |
| An Ihre FRITZ!Box können Sie verschiedene Telefoniegeräte anschließen: Telefone, Anrufbeantworter, Telefonanlagen und Faxgeräte. |
| Telefon (mit und ohne Anrufbeantworter)                                                                                          |
| O ISDN-Telefonanlage                                                                                                    |
| O Faxgerät                                                                                                    |
| O Türsprechanlage                                                                                                    |

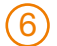

#### Bei mehr als einer Rufnummer gehen Sie anschließend wie folgt vor:

Wählen Sie bei dem Telefon, das Sie bearbeiten wollen, den Punkt "Bearbeiten" mit Klick auf das Stift-Symbol aus. Hier können Sie nun die Rufnummer und entsprechende Einstellungen vornehmen. Sie bestätigen mit Klick auf "OK". Wiederholen Sie diesen Schritt sofern notwendig für weitere Telefone.

| Name 🗇           | Anschluss 🗘 | Rufnummer<br>ausgehend | ankommend   | intern 🗘 |   |   |
|------------------|-------------|------------------------|-------------|----------|---|---|
| Anrufbeantworter | integriert  |                        | deaktiviert | **600    | 1 | × |
| Telefon          | FON 1       |                        | alle        | 1        | 1 | × |
| Telefon          | FON 2       | 12                     | alle        | ·*2      | 1 | × |

| Telefon am Anschluss F | DN 1      |  |
|------------------------|-----------|--|
| Bezeichnung:           | Telefon   |  |
| Ausgehende Anrufe      |           |  |
| ×                      |           |  |
| Ankommende Anrufe      |           |  |
| auf alle Rufnummern    | reagieren |  |

### *i* Detaillierte Hinweise zu Ihrem Glasfaser-Modem

Ausführliche Informationen zu Ihrem verbauten Glasfaser-Modem finden Sie im Downloadbereich unserer Webseite unter **www.r-kom.de/downloads**.

Bitte beachten Sie ggf. die dort vermerkten Hinweise zur Nutzung des Glasfaser-Modems in Verbindung mit einem eigenen Router.

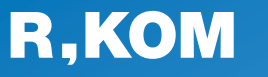

#### R-KOM GmbH & Co. KG

Kastenmaierstr. 1 93055 Regensburg

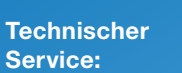

#### 0941 6985-540

Mo. – Fr. 7 – 20 Uhr Sa. 8 – 16 Uhr

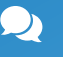

Häufige Fragen und Downloads finden Sie unter:

www.r-kom.de/faq

*i* Tipps, Tricks und Neuigkeiten auf:

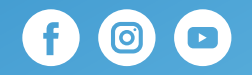